@pps4Me

# AÇANA

# **OBCOPY**

Handbuch Version 2.2.0 Letze Aktualisierung: Oktober 2024

# Açana@BCopy

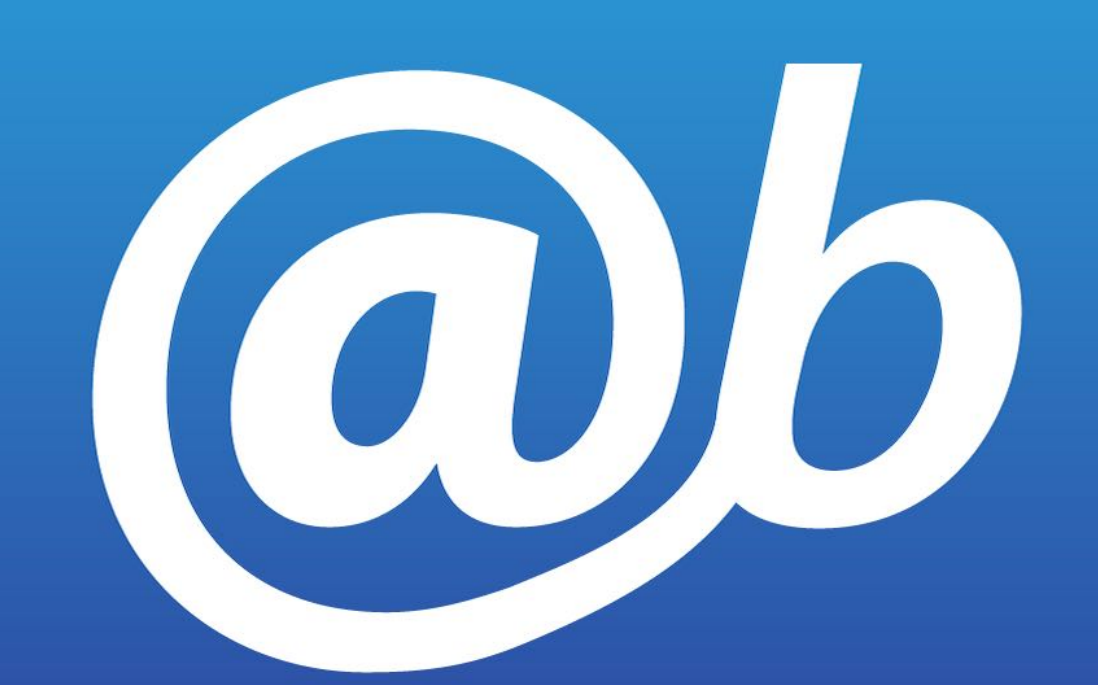

© 2013-2024 CIMSoft,@pps4Me

## INHALTSVERZEICHNIS

| Inhaltsverzeichnis                                  | 2  |
|-----------------------------------------------------|----|
| Was ist «Açana@bCopy» ?                             | 4  |
| Programmstart                                       | 5  |
| Funktionsweise von «Açana@bCopy»                    | 6  |
| Touch Bar                                           | 7  |
| Kontakt in die Zwischenablage kopieren              | 8  |
| Alle Kontakte in die Zwischenablage kopieren        | 9  |
| Ausgewählte Kontakte in die Zwischenablage kopieren | 10 |
| Drag and Drop eines Kontaktes                       | 11 |
| Kontakt Teilen                                      | 12 |
| Kopierfunktion umschalten                           | 13 |
| Kontakte Filtern                                    | 14 |
| Adressbuch neu einlesen                             | 15 |
| Export als XLSX Datei                               | 16 |
| Export als CSV Datei                                | 17 |
| Einstellungen                                       | 20 |
| Hilfe Menü                                          | 21 |
| Link zu dieser App teilen                           | 22 |
| Mehr Apps von @pps4Me                               | 23 |

| Kontakt zu uns                  | 24 |
|---------------------------------|----|
| Copyright & Nutzungsbedingungen | 25 |

# Açana @B Copy WAS IST AÇANA @B COPY?

# WAS IST «AÇANA@BCOPY» ?

«Açana@bCopy» kopiert die Anschrift eines Adressbuch Kontaktes in die Zwischenablage. «Açana@bCopy» hat diese Funktionen:

- Kopiert die Anschrift eines Kontakts in die Zwischenablage
- Kopiert die Anschrift aller Kontakte in die Zwischenablage
- Kopiert die Anschrift der ausgewählten Kontakte in die Zwischenablage
- Anschrift wahlweise mit Firma/Abteilung
- Name wahlweise mit Titel
- Kontakt teilen (Twitter, Facebook, etc)
- Daten per Drag and Drop in beliebiges Programm kopieren
- Kontakte als CSV Datei exportieren
- Ausgewählte Kontakte als CSV Datei exportieren
- Kontakte als Excel® XLSX Datei exportieren
- Ausgewählte Kontakte als Excel® XLSX Datei exportieren

Açana@BCopy

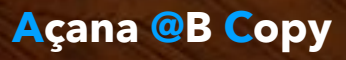

# PROGRAMM-Start

PROGRAMMSTART

Nach dem Start von «Açana @b Copy» werden alle Einträge aus dem macOS Adressbuch dargestellt.

|                      |                   |           |        | F      | lçana @b | Сору        |            |                 |        |             |
|----------------------|-------------------|-----------|--------|--------|----------|-------------|------------|-----------------|--------|-------------|
| XLSX<br>Export VI SX | CSV<br>Export CSV |           |        |        | op Vorus |             |            | Q~ ADAC         | Suchon | 8           |
| Nachname             | Vorna             | ame S     | Straße | PLZ St | tadt     | Firma       | Tellen     | Abteilung       | Titel  | Land        |
| ADAC                 | Portu             | igal      |        | 0.     |          | ADAC Port   | ugal       | , is containing |        | Portugal    |
| ADAC                 | Frank             | reich     |        |        |          | ADAC Fran   | kreich     |                 |        | Frankreich  |
| ADAC                 | Staui             | nfo       |        |        |          | ADAC Stau   | uinfo      |                 |        |             |
| ADAC                 | Copil             | ot        |        |        |          | ADAC Cop    | ilot       |                 |        |             |
| ADAC                 | Pann              | enhilfe   |        |        |          | ADAC Pani   | nenhilfe   |                 |        | Deutschland |
| ADAC                 | Pann              | e Ausland |        |        |          | ADAC Pani   | ne Ausland |                 |        | Deutschland |
| ADAC                 | Niede             | erlande   |        |        |          | ADAC Nied   | derlande   |                 |        | Niederlande |
|                      |                   |           |        |        |          | ADAC e.V.   |            |                 |        |             |
| ADAC                 | Unga              | rn        |        |        |          | ADAC Ung    | arn        |                 |        | Ungarn      |
| ADAC                 | USA               |           |        |        |          | ADAC USA    | ۱.         |                 |        | USA         |
| ADAC                 | Türke             | i         |        |        |          | ADAC Türk   | æi         |                 |        | Türkei      |
| ADAC                 | Italier           | n         |        |        |          | ADAC Italie | en         |                 |        | Italien     |
| ADAC                 | Span              | ien       |        |        |          | ADAC Spar   | nien       |                 |        | Spanien     |
| ADAC                 | Öster             | reich     |        |        |          | ADAC Öste   | erreich    |                 |        | Österreich  |
| ADAC                 | Griec             | henland   |        |        |          | ADAC Grie   | chenland   |                 |        | Griechenlan |
| ADAC                 | Staui             | nfo       |        |        |          | ADAC Stau   | uinfo      |                 |        |             |
| ADAC                 | Frank             | reich     |        |        |          | ADAC Fran   | hkreich    |                 |        | Frankreich  |
|                      |                   |           |        |        |          |             |            |                 |        |             |
|                      |                   |           |        |        |          |             |            |                 |        | 30 Kontakte |

© 2013-2024 CIMSoft,@pps4Me

FUNKTIONS-WEISE VON Açana @b Copy

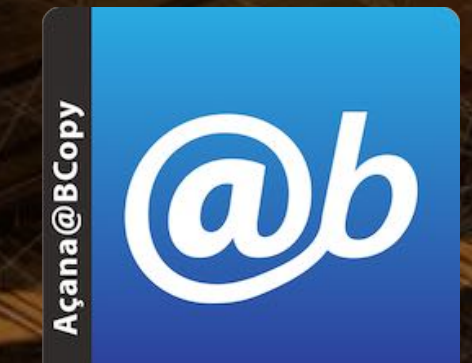

## FUNKTIONSWEISE VON «AÇANA@BCOPY»

Im Hauptfenster von «Açana @b Copy» werden Kontakte aus dem macOS Adressbuch in der Mitte (1) dargestellt. Im oberen Bereich (2) sind verschiedene Funktionen verfügbar. Am unteren Rand (3) werden Meldungen vom Programm ausgegeben. Rechts unten wird die Anzahl aller Kontakte aus dem macOS Adressbuch dargestellt.

| CAPON ALOA CA |         |                          | Cont In |             | et la la la la la la la la la la la la la |                        |
|---------------|---------|--------------------------|---------|-------------|-------------------------------------------|------------------------|
| Nachname      | Vorname | Straße                   | 1100    | Stadt       | Firma                                     | ^ Abteilung            |
|               |         | Via Curial 25            | 34108   | San Franci  | Apple Retail Store                        | San Francisco          |
|               |         | Via Curiei, 25           | 20089   | Milano Roz  | Apple Retail Store                        |                        |
|               |         | 320 The Bridge Street    | 35806   | Huntsville  | Apple Retail Store                        | Bridge Stree           |
|               |         | Jungfernstieg 12         | 20354   | Hamburg     | Apple Retail Store                        | Jungfernstieg          |
|               |         | 1-20-9 Jinnan, Shibuya   | 150-00  | Tokyo       | Apple Retail Store                        | Shibuya                |
|               | 1       | 1981 Broadway            | 10023   | New York    | Apple Retail Store                        | Upper West Side        |
|               |         | Altmarkt 25              | 01067   | Dresden     | Apple Retail Store                        | Altmarkt-Galerie       |
|               |         | Alstertal-Einkaufzentrum | 22391   | Hamburg     | Apple Retail Store                        | Alstertal              |
|               |         | Bahnhofstrasse 77        | 8001    | Zürich      | Apple Retail Store                        | Bahnhofstraße          |
|               |         | Gro0e Bockenheimer St    | 60313   | Frankfurt   | Apple Retail Store                        | Große Bockenheimer St  |
|               |         | 701 West Georgia Street  | V7Y IGS | Vancouver   | Apple Retail Store                        | Pacific Center         |
|               |         | Passeig de Postosi, 2    | 08030   | Barcelona   | Apple Retail Store                        | La Maquinistra         |
|               |         | 17711 Chenal Parkway     | 72223   | Little Rock | Apple Retail Store                        | The Promenade at Che   |
|               |         | Centroallee 147          | 46047   | Oberhausen  | Apple Retail Store                        | CentrO                 |
|               |         | 320 West 5th Avenue      | 995     | horage      | Apple Retail Store                        | Anchorage 5th Avenue . |
|               |         | Aachener Straße 1253     | 50      |             | Apple Retail Store                        | Rhein Center           |
|               |         | No.8 Century Avenuey I   | 20      | ahai        | Apple Retail Store                        | Pudona                 |

# Açana @B Copy TOUCH BAR

#### TOUCH BAR

Falls dein Mac über eine Touch Bar verfügt, dann stehen folgende Funktionen in der Touch Bar zur Verfügung:

- Export aller Daten als Excel® XLSX Datei
  - Export aller Daten als CSV Datei
  - Alle Daten kopieren

CSV

- Ac
  - Adressbuch neu einlesen

Ausgewählte Daten kopieren

- Anzeigen der privaten Daten
- An:
  - Anzeigen der Firmen Daten

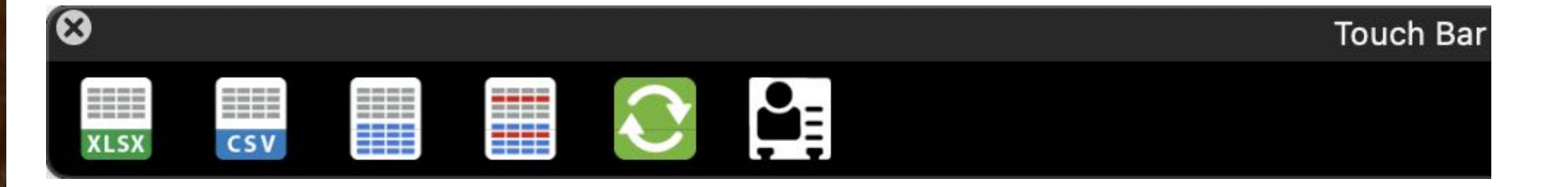

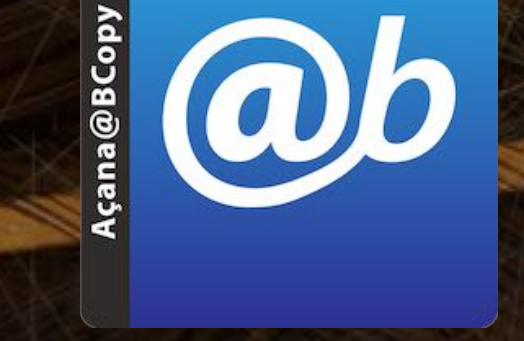

© 2013-2024 CIMSoft,@pps4Me

KONTAKT In Die Zwischen-Ablage Kopieren

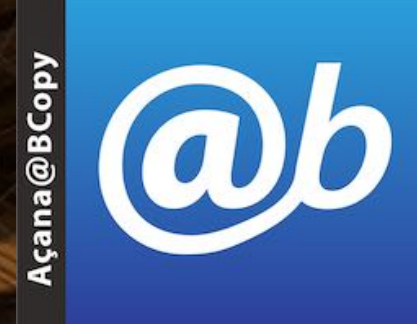

#### KONTAKT IN DIE ZWISCHENABLAGE KOPIEREN

Um einen Kontakt in die Zwischenablage zu kopieren, wähle einen Eintrag mit einem Doppelklick aus.

|                         |          |             |              | Açar          | a @b Copy        |       |           |                  |   |
|-------------------------|----------|-------------|--------------|---------------|------------------|-------|-----------|------------------|---|
| XLSX CSV                |          |             |              | Aktualisiaran |                  |       | Q~ Suchen | Suppor           |   |
| Straße                  | PI 7     | Stadt       | Firma        | AKtudiisieren | Abteilung        | Tite  | Land      | Bundesland       | _ |
| 1-20-9 Jinnan Shibuya   | 150-0041 | Tokvo       | Apple Retail | Store         | Shibuya          | Inte  | Japan     | Bundeblund       | C |
| 1-20-9 linnan Shibuya   | 150-0041 | Tokyo       | Apple Retail | Store         | Shibuya          |       | lanan     |                  |   |
| 1685 Briargate Parkway  | 80920    | Colorado S  | Apple Retail | Store         | The Promenade S  | hons  |           | 00               |   |
| 1685 Briargate Parkway  | 80920    | Colorado S  | Apple Retail | Store         | The Promenade S  | shops | U.S.A.    | 00               |   |
| 17711 Chenal Parkway    | 72223    | Little Rock | Apple Retail | Store         | The Promenade a  | t Che | USA       | AR               |   |
| 17711 Chenal Parkway    | 72223    | Little Rock | Apple Retail | Store         | The Promenade a  | t Che | USA       | AR               |   |
| 1981 Broadway           | 10023    | New York    | Apple Retail | Store         | Upper West Side  |       | U.S.A.    | NY               |   |
| 1981 Broadway           | 10023    | New York    | Apple Retail | Store         | Upper West Side  |       | USA       | NY               |   |
| 2905 East Skyline Drive | 85718    | Tucson      | Apple Retail | Store         | La Encantada     |       | U.S.A.    | AZ               |   |
| 2905 East Skyline Drive | 85718    | Tucson      | Apple Retail | Store         | La Encantada     |       | U.S.A.    | AZ               |   |
| 320 The Bridge Street   | 35806    | Huntsville  | Apple Retail | Store         | Bridge Stree     |       | U.S.A.    | AL               | Ľ |
| 320 The Bridge Street   | 35806    | Huntsville  | Apple Retail | Store         | Bridge Stree     |       | U.S.A.    | AL               |   |
| 320 West 5th Avenue     | 99501    | Anchorage   | Apple Retail | Store         | Anchorage 5th Av | enue  | U.S.A.    | AK               |   |
| 320 West 5th Avenue     | 99501    | Anchorage   | Apple Retail | Store         | Anchorage 5th Av | venue | U.S.A.    | AK               |   |
| 367 George Street       | 2000     | Svdnev NSW  | Apple Retail | Store         | Svdnev           |       | Australia |                  |   |
| 367 George Street       | 2000     | Sydney NSW  | Apple Retail | Store         | Sydney           |       | Australia |                  |   |
| 701 West Georgia Street | V7Y IGS  | Vancouver   | Apple Retail | Store         | Pacific Center   |       | Canada    | British Columbia |   |
|                         |          |             |              | -             |                  |       |           |                  |   |

466 Kontakte

In der Informationszeile am unteren Rand des Hauptfensters wird die Meldung angezeigt, dass der gewählte Eintrag kopiert wurde.

ALLE KONTAKTE IN DIE Zwischen-Ablage Kopieren

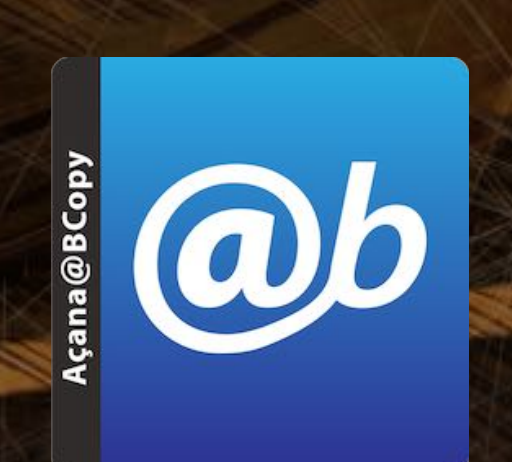

#### ALLE KONTAKTE IN DIE Zwischenablage kopieren

Um alle Kontakte in die Zwischenablage zu kopieren wähle im Toolbar Menü "Alles kopieren" aus.

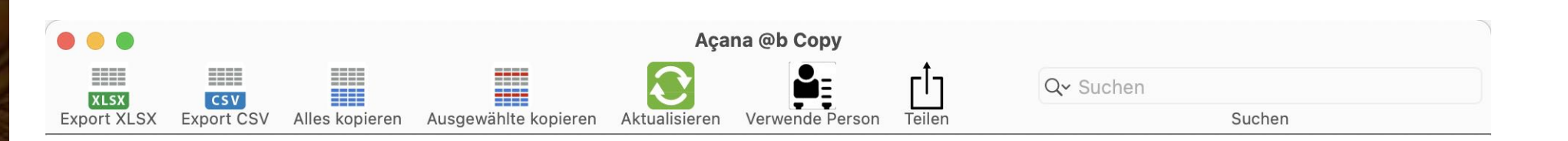

Danach können die Daten in ein beliebiges Programm eingefügt werden. Bei Microsoft® Excel® und Apple® Numbers® werden die Daten automatisch in getrennte Felder eingefügt.

| •   | 😑 💿 🛛 🖪                | ∽ ত া                    | · Ø =        | Mappe1            | Q~ Im Blatt s                                | uchen 🙂 🔹           |
|-----|------------------------|--------------------------|--------------|-------------------|----------------------------------------------|---------------------|
|     | Start Einfügen         | Zeichnen                 | Seitenlayout | Formeln Daten     | Überprüfen Ansicht                           | 🛂 + Freigeben \land |
| Sta | ndard                  | chau<br>nierte Ansichten | Anzeigen     | Zoom 120% 🔹       | Fenster Makros Makro<br>anzeigen aufzeichnen |                     |
| H9  | \$ × ~                 | $f_X$                    |              |                   |                                              | Ŧ                   |
| 1   | С                      |                          | D            | E                 | F                                            | G                   |
| 1   | Straße                 | PLZ                      | !            | Stadt             | Firma                                        | Abteilung           |
| 2   | One Stockton Street    | 941                      | 108          | San Francisco, CA | Apple Retail Store                           | San Francisco       |
| 3   | Via Curiel, 25         | 200                      | 089          | Milano Rozzano    | Apple Retail Store                           | Fiordaliso          |
| 4   | 320 The Bridge Street  | 358                      | 306          | Huntsville        | Apple Retail Store                           | Bridge Stree        |
| 5   | Jungfernstieg 12       | 203                      | 354          | Hamburg           | Apple Retail Store                           | Jungfernstieg       |
| 6   | 1-20-9 Jinnan, Shibuya | -ku 150                  | 0-0041       | Tokyo             | Apple Retail Store                           | Shibuya             |
| 7   | 1981 Broadway          | 100                      | 023          | New York          | Apple Retail Store                           | Upper West Side     |
| 8   | Altmarkt 25            | 106                      | 57           | Dresden           | Apple Retail Store                           | Altmarkt-Galerie    |
| 9   | Alstertal-Einkaufzentr | um 223                   | 391          | Hamburg           | Apple Retail Store                           | Alstertal           |
| 10  | Bahnhofstrasse 77      | 800                      | 01           | Zürich            | Apple Retail Store                           | Bahnhofstraße       |

© 2013-2024 CIMSoft,@pps4Me

# AUSGEWÄHLTE Kontakte N Die

ZWISCHEN-Ablage Kopieren

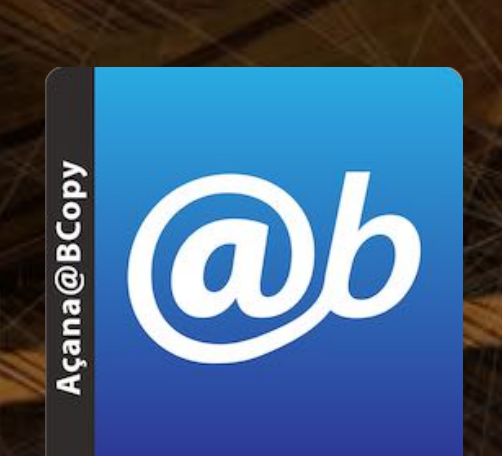

# AUSGEWÄHLTE KONTAKTE IN DIE ZWISCHENABLAGE KOPIEREN

Um alle Kontakte in die Zwischenablage zu kopieren wähle im Toolbar Menü "Alles kopieren" aus.

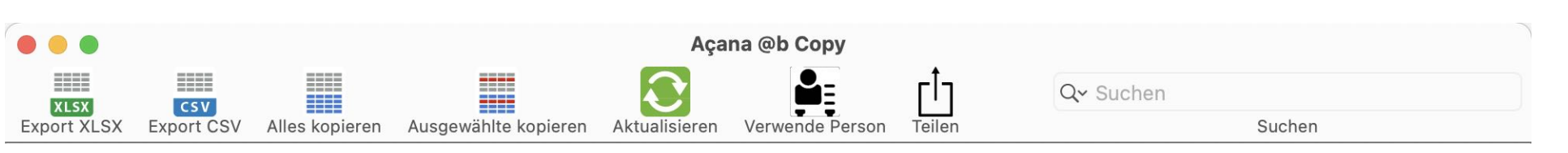

Danach können die Daten in ein beliebiges Programm einfügen. Bei Microsoft® Excel® und Apple® Numbers® werden die Daten automatisch in getrennte Felder eingefügt.

| •   | 😐 🖸 🖬 🕤                   | • ত ৩ ত <del>-</del> | Mappe1            | Q~ Im Blatt s                                | uchen 🙂 🗸        |
|-----|---------------------------|----------------------|-------------------|----------------------------------------------|------------------|
|     | Start Einfügen Ze         | eichnen Seitenlayout | Formeln Daten     | Überprüfen Ansicht                           | 🛂 + Freigeben 🔺  |
| Sta | ndard Umbruchvorscha      | te Ansichten         | Zoom 120% 🔹       | Fenster Makros Makro<br>anzeigen aufzeichnen |                  |
| H9  | $  \times \sqrt{f_x}$     | e                    |                   |                                              | •                |
| 1   | С                         | D                    | E                 | F                                            | G                |
| 1   | Straße                    | PLZ                  | Stadt             | Firma                                        | Abteilung        |
| 2   | One Stockton Street       | 94108                | San Francisco, CA | Apple Retail Store                           | San Francisco    |
| 3   | Via Curiel, 25            | 20089                | Milano Rozzano    | Apple Retail Store                           | Fiordaliso       |
| 4   | 320 The Bridge Street     | 35806                | Huntsville        | Apple Retail Store                           | Bridge Stree     |
| 5   | Jungfernstieg 12          | 20354                | Hamburg           | Apple Retail Store                           | Jungfernstieg    |
| 6   | 1-20-9 Jinnan, Shibuya-ku | 150-0041             | Tokyo             | Apple Retail Store                           | Shibuya          |
| 7   | 1981 Broadway             | 10023                | New York          | Apple Retail Store                           | Upper West Side  |
| 8   | Altmarkt 25               | 1067                 | Dresden           | Apple Retail Store                           | Altmarkt-Galerie |
| 9   | Alstertal-Einkaufzentrum  | 22391                | Hamburg           | Apple Retail Store                           | Alstertal        |
| 10  | Bahnhofstrasse 77         | 8001                 | Zürich            | Apple Retail Store                           | Bahnhofstraße    |

# Açana @B Copy DRAG AND DROP EINES KONTAKTES

Açana@BCopy

© 2013-2024 CIMSoft,@pps4Me

#### DRAG AND DROP EINES KONTAKTES

Ein Kontakt kann auch einfach per "Drag and Drop" von «Açana @b Copy» direkt in eine andere Anwendung (Pages®, Numbers®, Excel®, Word®, Libre Office®, Textedit, E-Mail usw.) geschoben werden.

|                                         |              |             |               | Açaı          | na @b Copy      |               |             |                  |
|-----------------------------------------|--------------|-------------|---------------|---------------|-----------------|---------------|-------------|------------------|
|                                         |              |             |               |               |                 | гîз           | Q~ Suchen   |                  |
| Export XLSX Export CSV                  | Alles kopier | ren Ausgewä | hlte kopieren | Aktualisieren | Verwende Person | Teilen        |             | Suchen           |
| Straße ^                                | PLZ          | Stadt       | Firma         |               | Abteilung       | Tite          | l Land      | Bundesland       |
| 1-20-9 Jinnan, Shibuya                  | 150-0041     | Tokyo       | Apple Retail  | Store         | Shibuya         |               | Japan       |                  |
| 1-20-9 Jinnan, Shibuya                  | 150-0041     | Tokyo       | Apple Retail  | Store         | Shibuya         |               | Japan       |                  |
| 1685 Briargate Parkway                  | 80920        | Colorado S  | Apple Retail  | Store         | The Promenade   | Shops         | U.S.A.      | CO               |
| 1685 Briargate Parkway                  | 80920        | Colorado S  | Apple Retail  | Store         | The Promenade   | Shops         | U.S.A.      | CO               |
| 17711 Chenal Parkway                    | 72223        | Little Rock | Apple Retail  | Store         | The Promenade   | at Che        | U.S.A.      | AR               |
| 17711 Chenal Parkway                    | 72223        | Little Rock | Apple Retail  | Store         | The Promenade   | at Che        | U.S.A.      | AR               |
| 1981 Broadway                           | 10023        | New York    | Apple Retail  | Store         | Upper West Sid  | e             | U.S.A.      | NY               |
| 1981 Broadway                           | 10023        | New York    | Apple Retail  | Store         | Upper West Sid  | e             | U.S.A.      | NY               |
| 2905 East Skyline Drive                 | 85718        | Tucson      | Apple Retail  | Store         | La Encantada    |               | U.S.A.      | AZ               |
| 2905 East Skyline Drive                 | 85718        | Tucson      | Apple Retail  | Store         | La Encantada    |               | U.S.A.      | AZ               |
| 320 The Bridge Street                   | 35806        | Huntsville  | Apple Retail  | Store         | Bridge Stree    |               | U.S.A.      | AL               |
| 320 The Bridge Street                   | 35806        | Huntsville  | Apple Retail  | Store         | Bridge Stree    |               | U.S.A.      | AL               |
| 320 West 5th Avenue                     | 99501        | Anchorage   | Apple Retail  | Store         | Anchorage 5th   | Avenue        | U.S.A.      | AK               |
| 320 West 5th Avenue                     | 99501        | Anchorage   | Apple Retail  | Store         | Anchorage 5th   | Avenue        | U.S.A.      | AK               |
| 367 George Street                       | 2000         | Sydney NSW  | Apple Retail  | Store         | Sydney          |               | Australia   |                  |
| 367 George Street                       | 2000         | Sydney NSW  | Apple Retail  | Store         | Sydney          |               | Australia   |                  |
| 701 West Georgia Street                 | V7Y IGS      | Vancouver   | Apple Retail  | Store         | Pacific Center  |               | Canada      | British Columbia |
|                                         |              |             |               | -             |                 |               |             |                  |
|                                         |              |             |               |               |                 |               |             | 466 Kontakte     |
|                                         |              |             |               |               |                 |               |             |                  |
|                                         |              | Untitleo    | d — ~ — E     | dited         |                 |               | Untitled    | — ~ — Edited ~   |
| $\equiv$ $\langle$ $\rangle$ (Untitled) |              |             |               | Ξ             | ≣ < > (Ur       | ntitled)      |             |                  |
| 1                                       | ò            |             |               |               | Apple Alster    | Retail<br>tal | Store       |                  |
|                                         |              |             |               |               | Alster          | cal-En        | ikautzentri | um               |
| I                                       |              |             |               |               | Hambur          | g 22391       | 1           |                  |
| Inhaltsverzeichnis                      |              |             | © 2           | 013-202       |                 |               |             |                  |

# KONTAKT Teilen

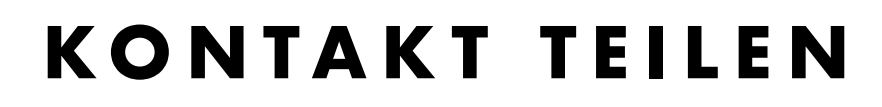

Ein Kontakt kann über alle im System verfügbaren Teilen-Dienste geteilt werden. Wähle einen Kontakt aus und klicke auf das Teilen Symbol.

| •••                 |                   |              |             |               | Aça           | na @b Copy      |          |                      |             |
|---------------------|-------------------|--------------|-------------|---------------|---------------|-----------------|----------|----------------------|-------------|
| XLSX<br>Export XLSX | CSV<br>Export CSV | Alles kopier | en Ausgewä  | hlte kopieren | Aktualisieren | Verwende Person | Teilen   | Q~ Suchen            | Suchen      |
| •••                 |                   |              |             |               | Açaı          | na @b Copy      |          |                      |             |
| XLSX<br>Export XLSX | CSV<br>Export CSV | Alles kopier | en Ausgewä  | hlte kopieren | Aktuaisieren  | Verwende Person | Teiler   | Mail                 | chen        |
| Straße              | ^                 | PLZ          | Stadt       | Firma         |               | Abteilung       |          | Nachrichten          | Bundeslanıd |
| 1-20-9 Jini         | nan, Shibuya      | 150-0041     | Tokyo       | Apple Retail  | Store         | Shibuya         |          |                      |             |
| 1-20-9 Jin          | nan, Shibu        | 150-0        | Tokyo       | Apple Retai   | il Store      | Shibuya         |          |                      |             |
| 1685 Briarg         | gate Parkway      | 80920        | Colorado S  | Apple Retail  | Store         | The Promenad    | le Shor  | Erinnerungen         | СО          |
| 1685 Briarg         | gate Parkway      | 80920        | Colorado S  | Apple Retail  | Store         | The Promenad    | le Shor  | Enimerungen          | СО          |
| 17711 Cher          | nal Parkway       | 72223        | Little Rock | Apple Retail  | Store         | The Promenad    | le at Cl | E-Mail               | AR          |
| 17711 Cher          | al Parkway        | 72223        | Little Rock | Apple Retail  | Store         | The Promenad    | le at Cl | 🖂 hastringerstre.com | AR          |
| 1981 Broad          | lway              | 10023        | New York    | Apple Retail  | Store         | Upper West Si   | de       | S an a strategy and  | NY          |

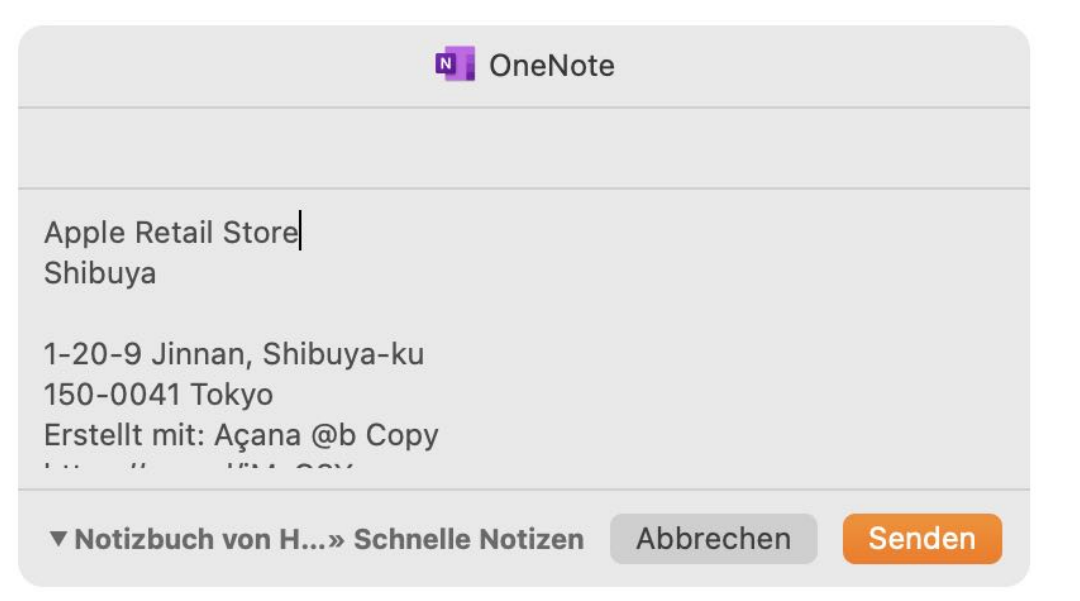

© 2013-2024 CIMSoft,@pps4Me

ab

Açana@BCopy

۲Ţ

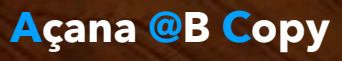

# KOPIER-FUNKTION UNSCHALTEN

# KOPIERFUNKTION UMSCHALTEN

Als Standard wird immer die private Adresse kopiert. Dies kann jedoch einfach umgeschaltet werden. Um die Daten einer Firma zu kopieren klicke auf das Icon "Verwende Person". Das Symbol für die Kontakte wechselt das Motiv und die Farbe.

| <b>.</b>    | Ę          |                |                      |                    |                 |        |           |  |
|-------------|------------|----------------|----------------------|--------------------|-----------------|--------|-----------|--|
| •••         |            |                |                      | Aça                | na @b Copy      |        |           |  |
| XLSX        | CSV        |                |                      | $\mathbf{\hat{c}}$ |                 | ۲ţ     | Q~ Suchen |  |
| Export XLSX | Export CSV | Alles kopieren | Ausgewählte kopieren | Aktualisieren      | Verwende Person | Teilen | Suchen    |  |

Klicke nochmals auf das Icon und es wird wieder das normale Symbol in weißer Farbe dargestellt.

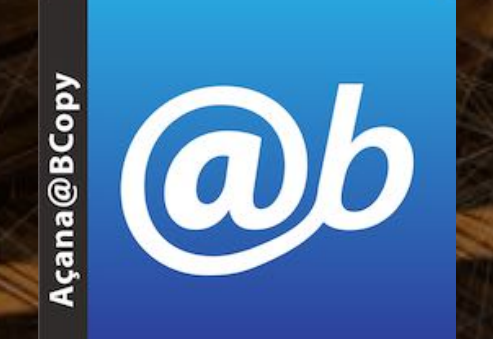

© 2013-2024 CIMSoft,@pps4Me

# Açana @B Copy KONTAKTE FILTERN

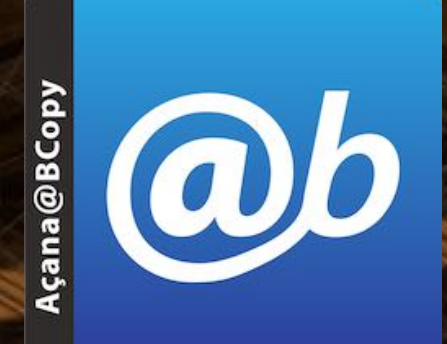

# KONTAKTE FILTERN

Die Liste der Kontakte kann durch Eingabe eines Suchtextes (rechts oben) gefiltert werden. Bei der Suche werden alle Felder berücksichtigt.

- Nachname
- Vorname
- Straße
- PLZ
- Stadt
- Firma
- Abteilung

Inhaltsverzeichnis

- Titel
- Land

| • • •               |                              |              |               | Açar          | ia @b Copy      |             |          |        |             |
|---------------------|------------------------------|--------------|---------------|---------------|-----------------|-------------|----------|--------|-------------|
| XLSX<br>Export XLSX | CSV<br>Export CSV Alles kopi | eren Ausgewä | hlte kopieren | Aktualisieren | Verwende Person |             | Q~ ADAC  | Suchen | 8           |
| Nachname            | Vorname                      | Straße       | ^ PL          | Z Stadt       | Firma           |             | bteilung | Titel  | Land        |
| ADAC                | Portugal                     |              |               |               | ADAC Por        | tugal       |          |        | Portugal    |
| ADAC                | Frankreich                   |              |               |               | ADAC Fra        | nkreich     |          |        | Frankreich  |
| ADAC                | Stauinfo                     |              |               |               | ADAC Sta        | uinfo       |          |        |             |
| ADAC                | Copilot                      |              |               |               | ADAC Cop        | oilot       | Suchen   |        |             |
| ADAC                | Pannenhilfe                  |              |               |               | ADAC Par        | nenhilfe    |          |        | Deutschland |
| ADAC                | Panne Ausland                |              |               |               | ADAC Par        | ine Ausland |          |        | Deutschland |
| ADAC                | Niederlande                  |              |               |               | ADAC Nie        | derlande    |          |        | Niederlande |
|                     |                              |              |               |               | ADAC e.V.       |             |          |        | 1           |
| ADAC                | Ungarn                       |              |               |               | ADAC Ung        | garn        |          |        | Ungarn      |
| ADAC                | USA                          |              |               |               | ADAC US         | Ą           |          |        | USA         |
| ADAC                | Türkei                       |              |               |               | ADAC Tür        | kei         |          |        | Türkei      |
| ADAC                | Italien                      |              |               |               | ADAC Ital       | en          |          |        | Italien     |
| ADAC                | Spanien                      |              |               |               | ADAC Spa        | anien       |          |        | Spanien     |
| ADAC                | Österreich                   |              |               |               | ADAC Öst        | erreich     |          |        | Österreich  |
| ADAC                | Griechenland                 |              |               |               | ADAC Grie       | echenland   |          |        | Griechenlan |
| ADAC                | Stauinfo                     |              |               |               | ADAC Sta        | uinfo       |          |        |             |
| ADAC                | Frankreich                   |              |               |               | ADAC Fra        | nkreich     |          |        | Frankreich  |
|                     |                              |              |               |               |                 |             |          |        |             |
|                     |                              |              |               |               |                 |             |          |        | 30 Kontakte |

© 2013-2024 CIMSoft, @pps4Me

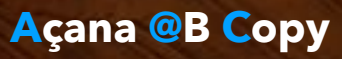

# ADRESSBUCH NEU EINLESEN

# ADRESSBUCH NEU EINLESEN

Das Adressbuch von macOS kann direkt neu eingelesen werden. Klicke dazu auf das aktualisieren Symbol.

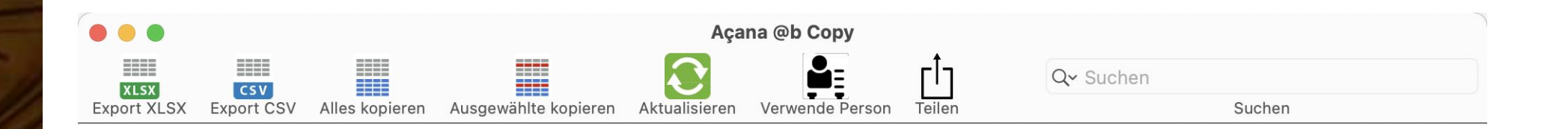

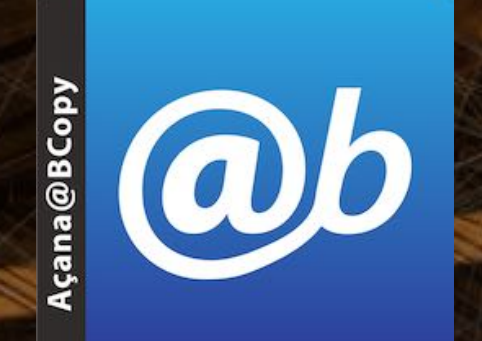

© 2013-2024 CIMSoft,@pps4Me

C

# Açana @B Copy EXPORT ALS XLSX DATEI

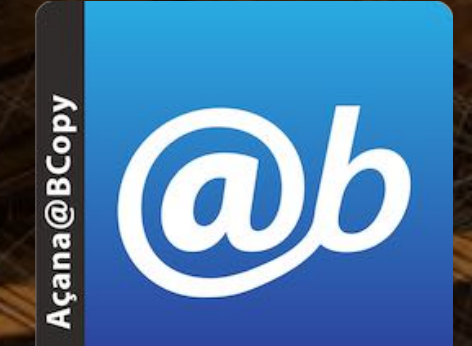

# EXPORT ALS XLSX DATEI

Die Kontakte können als Excel® XLSX Datei exportiert werden.

| XLSX        |                                |                      |               |                 |                  |           |        |             |
|-------------|--------------------------------|----------------------|---------------|-----------------|------------------|-----------|--------|-------------|
| •••         |                                |                      | Aça           | na @b Copy      |                  |           |        |             |
| XLSX        | CSV                            |                      | $\mathbf{C}$  |                 | Ċ                | Q- Suchen |        |             |
| Export XLSX | Export CSV Alles kopieren      | Ausgewählte kopieren | Aktualisieren | Verwende Person | Teilen           |           | Suchen |             |
|             |                                |                      | Aça           | na @b Copy      |                  |           |        |             |
|             | CSV                            |                      |               | <b>L</b> ∎      | г <sup>†</sup> л | Q~ adac   |        | 8           |
| Exp         | Evport oller Einträge ele VI G |                      | Aktualisieren | Verwende Person | Teilen           |           | Suchen |             |
| Nac XLSX    | Export aller Eintrage als ALS  |                      | PLZ Stadt     | Firma           |                  | Abteilung | Titel  | Land        |
| ADA         | Exportiere sichtbare Einträg   | e als XLSX Datei     |               | ADAC Port       | ugal             |           |        | Portugal    |
| ADA XLSX    |                                |                      |               | ADAC Fran       | nkreich          |           |        | Frankreich  |
| ADA         | Export ausgewählter Einträg    | ge als XLSX Datei    |               | ADAC Stat       | linfo            |           |        |             |
| ADA         | ουρποι                         |                      |               | ADAC Cop        | ilot             |           |        |             |
| ADAC        | Pannenhilfe                    |                      |               | ADAC Pan        | nenhilfe         |           |        | Deutschland |
| ADAC        | Panne Ausland                  |                      |               | ADAC Pan        | ne Ausland       |           |        | Deutschland |
| ADAC        | Niederlande                    |                      |               | ADAC Nied       | derlande         |           |        | Niederlande |

Die Export-Funktion steht auch über das "Menü => Ablage" zur Verfügung.

#### Export aller Einträge als XLSX Datei

- Exportiere sichtbare Einträge als XLSX Datei
- Export ausgewählter Einträge als XLSX Datei
- Export aller Einträge als CSV Datei
- Exportiere sichtbare Einträge als CSV Datei
- Export ausgewählter Einträge als CSV Datei

# Açana @B Copy EXPORT ALS CSV DATEI

# EXPORT ALS CSV DATEI

Die Kontakte können als CSV Datei exportiert werden.

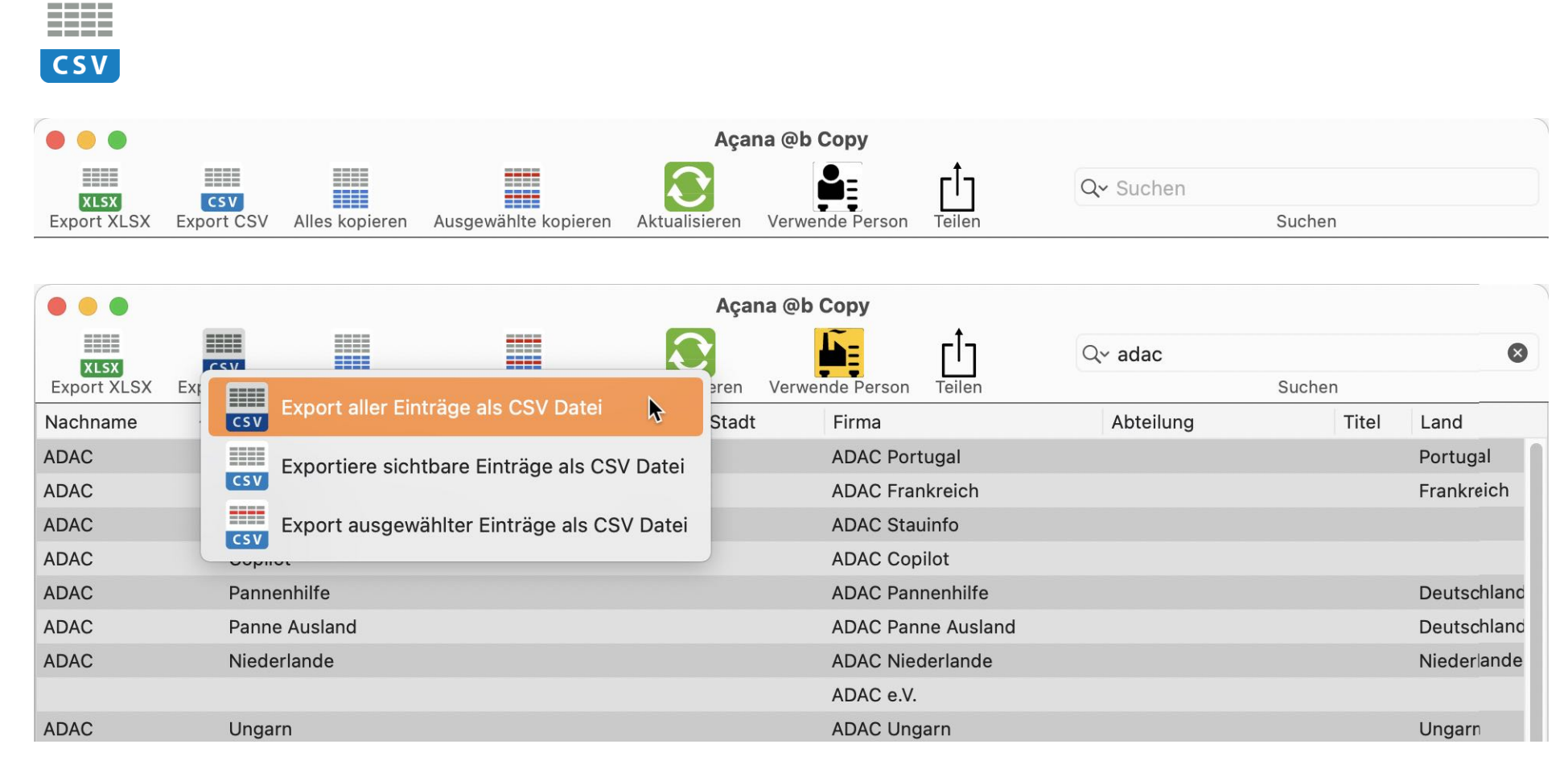

Die Export-Funktion steht auch über das "Menü => Ablage" zur Verfügung.

- Export aller Einträge als XLSX Datei
- 🔜 Exportiere sichtbare Einträge als XLSX Datei
- Export ausgewählter Einträge als XLSX Datei
- 🔜 Export aller Einträge als CSV Datei
- Exportiere sichtbare Einträge als CSV Datei
- Export ausgewählter Einträge als CSV Datei

© 2013-2024 CIMSoft,@pps4Me

ab

Açana@BCopy

# Açana @B Copy EXPORT ALS CSV DATEI

| Verfügbare Felder         | Export Felder                 |
|---------------------------|-------------------------------|
| Nachname                  |                               |
| Vorname                   |                               |
| Straße                    |                               |
| PLZ                       |                               |
| Stadt                     |                               |
| Firma                     |                               |
| Abteilung                 |                               |
| Titel                     |                               |
| Land                      |                               |
| Bundesland                |                               |
| Exportiere alle Felder -> | <- Alle Export Felder löschen |
| Export Parameter          |                               |
| Feldtrenner               |                               |
| ;                         |                               |
| Texterkennungszeichen     |                               |
| kein 📀                    | 🗹 Mit Kopfzeile               |
|                           |                               |
| Export als CSV            | Abbrechen                     |

Wähle nun die zu exportierenden Felder aus.

Açana@BCopy

Einzelne Felder können per "Drag and Drop" in die Liste der Export Felder gezogen werden. Möchtest du alle Felder exportieren, dann klicke auf "Exportiere alle Felder ->". Einzelne Felder können auch wider aus dem Bereich der Export Felder, per "Drag and Drop" in die Liste der verfügbaren Felder gezogen werden. Du kannst auch alle Felder wieder aus der Liste der Export Felder entfernen. Klicke dazu auf "<- Alle Export Felder löschen".

© 2013-2024 CIMSoft,@pps4Me

# Açana @B Copy EXPORT ALS CSV DATEI

Açana@BCopy

© 2013-2024 CIMSoft,@pps4Me

Lege die zusätzlichen Parameter (Feldtrenner, Texterkennungszeichen und Kopfzeile) für die CSV Datei fest und klicke auf "Export als CSV".

| Verfügbare Felder         | Export Felder                 |
|---------------------------|-------------------------------|
| Nachname                  |                               |
| Vorname                   |                               |
| Straße                    |                               |
| PLZ                       |                               |
| Stadt                     |                               |
| Firma                     | Stadt                         |
| Abteilung                 |                               |
| Titel                     |                               |
| Land                      |                               |
| Bundesland                |                               |
| Exportiere alle Felder -> | <- Alle Export Felder löschen |
| Export Parameter          |                               |
| Feldtrenner               |                               |
| ;                         |                               |
| Texterkennungszeichen     |                               |
| kein 📀                    | 🗹 Mit Kopfzeile               |
| Export als CSV            | Abbrechen                     |
|                           |                               |

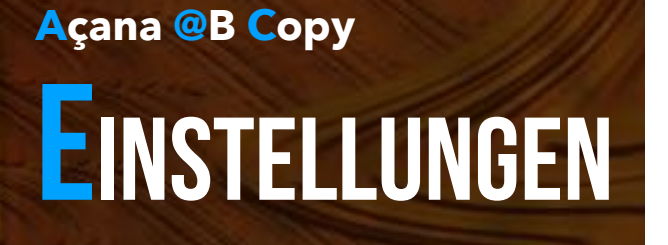

#### EINSTELLUNGEN

In den Einstellungen kann festgelegt werden, welche Daten kopiert werden sollen. Du kannst auch die Stadt/PLZ automatisch tauschen lassen. Aktiviere dazu den Schalter "Tausche Stadt/PLZ". Es wird dann immer z.B. "Los Angeles CA, 80095" kopiert. Bei Schalterstellung aus wird z.B. "80095 Los Angeles CA" oder "20191 Hamburg" kopiert.

| Kopiere Titel     |  |
|-------------------|--|
| 🗸 Kopiere Firma   |  |
| Kopiere Land      |  |
| Tausche Stadt/PLZ |  |
| Schließen         |  |

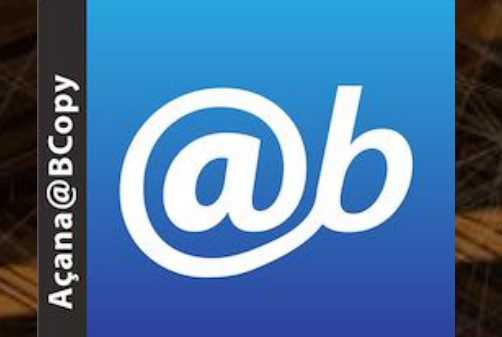

© 2013-2024 CIMSoft,@pps4Me

# HILFE MENÜ

Über das Menü "Hilfe" erreichest du folgende Funktionen:

| Su | chen                       |    |
|----|----------------------------|----|
| 8  | Açana ABCopy Hilfe         | ж? |
| @b | Neu in dieser Version      |    |
| A  | Zur @pps4Me Homepage       |    |
| A  | Datenschutzrichtlinie      |    |
| A  | Produkt Informationen      |    |
| A  | @pps4Me News               |    |
| A  | Im Appstore bewerten       |    |
| A  | Mehr Apps aus dem AppStore |    |
| ₫  | Teilen                     | >  |
|    | Frage zum Programm         |    |
|    | Anfrage neue Funktion      |    |
|    | Problem melden             |    |

Açana@BCopy

© 2013-2024 CIMSoft,@pps4Me

# Açana @B Copy LINK ZU DIESER APP TEILEN

# LINK ZU DIESER APP TEILEN

Zum Teilen eines Links zu dieser App mit deinen Freunden über E-Mail, Nachrichten, Twitter<sup>®</sup>, Facebook<sup>®</sup> oder AirDrop, wählst du im Menü "Hilfe => Teilen". Du kannst uns auch in Facebook liken oder uns auf Twitter folgen.

| Suchen                       |    |                                       |
|------------------------------|----|---------------------------------------|
| ? Açana ABCopy Hilfe         | ₩? |                                       |
| Neu in dieser Version        |    |                                       |
| 🝌 Zur @pps4Me Homepage       |    |                                       |
| A Datenschutzrichtlinie      |    |                                       |
| 🍌 Produkt Informationen      |    |                                       |
| 🏠 @pps4Me News               |    |                                       |
| \lambda Im Appstore bewerten |    |                                       |
| 📐 Mehr Apps aus dem AppStore |    |                                       |
| 🖞 Teilen                     | >  | 💥 «Açana @b Copy» auf X teilen        |
| 🔀 Frage zum Programm         |    | f «Açana @b Copy» auf Facebook teilen |
| Anfrage neue Funktion        |    | 🔀 Folge @pps4Me auf X                 |
| 🔀 Problem melden             |    | f Like @pps4Me auf Facebook           |
|                              |    |                                       |

Açana@BCopy

© 2013-2024 CIMSoft,@pps4Me

# MEHR Apps Von @pps4Me

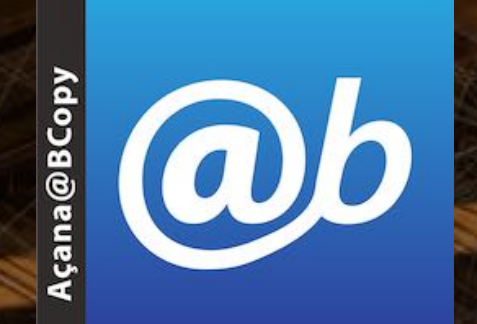

© 2013-2024 CIMSoft,@pps4Me

MEHR APPS VON @PPS4ME

Klicke hier für weitere Apps von @pps4Me.

Açana @B Copy KONTAKT ZU UNS

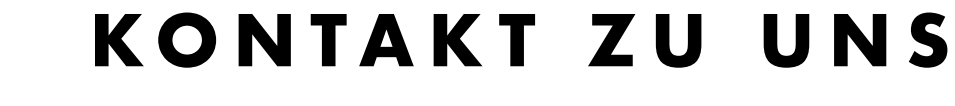

Falls Du noch unbeantwortet Fragen hast, sende uns bitte eine Email an <u>Contact@Support</u>. Oder besuche unsere <u>Homepage</u>.

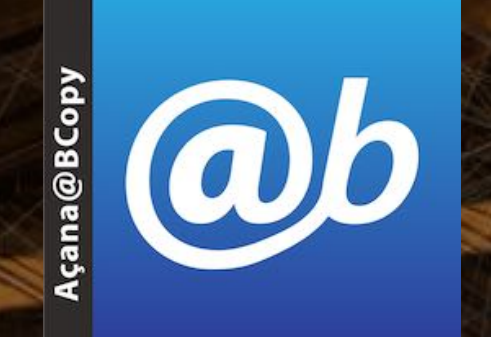

© 2013-2024 CIMSoft,@pps4Me

# COPYRIGHT a Nutzungs-Bedingungen

# COPYRIGHT & NUTZUNGSBEDINGUNGEN

Allgemeine Nutzungsbedingungen für die Verwendung dieses Handbuches.

#### I. Rechteinhaber, Vervielfältigung, Copyright

**1.** Das Copyright dieses Handbuches liegt bei CIMSoft, pps4Me, Inhaber Horst Jehle, Grazer Straße 17a, 70469 Stuttgart (im folgenden "Autor" genannt). Das Copyright bezieht sich auf die Grafiken, den Text sowie den elektronischen Quelltext zu Grafiken und allen Texten insgesamt.

**2.** Im Quelltext der Vorlage (Template) ist der Copyrightvermerk des Autors enthalten. Dieser Copyright-Vermerk © im Quelltext des Handbuchs darf nicht entfernt werden. Bereits das Entfernen des Copyrights stellt eine Urheberrechtsverletzung dar und ist u. U. strafbar.

Das Hinzufügen eines eigenen Copyrightvermerks ist nicht zulässig.

**3.** Das Bereitstellen dieses Handbuches mit Möglichkeit des Downloads auf eigenen oder dritten Webseiten, das Vervielfältigen und Kopieren auf CD's/DVD's oder anderen Datenträgern zum Zwecke der Weitergabe an Dritte sowohl entgeltlich als auch unentgeltlich (außer zum privaten Gebrauch) sowie eine direkte Verlinkung auf die Download-Dateien ist untersagt.

**4.** Mit dem Download dieses Handbuches erkennt der Nutzer die Nutzungsbedingungen uneingeschränkt an.

#### II. Kostenfreie private Nutzung

**1.** Dieses Handbuch darf kostenfrei zu eigenen, privaten, nicht gewerblichen Zwecken genutzt.

**2.** Mit dem Download dieses Handbuches erhält der Nutzer das Recht, das Handbuch im Sinne dieser Nutzungsbedingungen zu nutzen. Die Eigentumsrechte am Inhalt verbleiben uneingeschränkt beim Autor.

#### III. Kommerzielle kostenpflichtige Nutzung

1. Kommerzielle und damit kostenpflichtige Nutzung im Sinne dieser Nutzungsbedingungen

© 2013-2024 CIMSoft,@pps4Me

**a**)6

Açana@BCopy

© 2013-2024 CIMSoft, @pps4Me

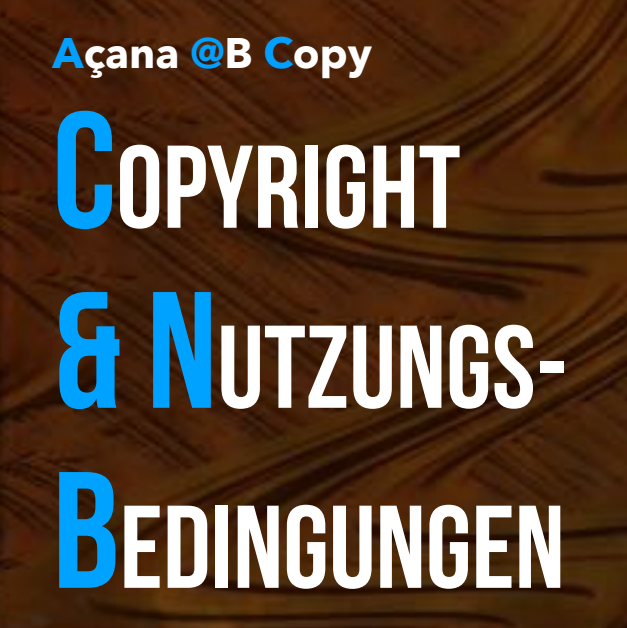

liegt vor, wenn mit Buch ein eigenes oder drittes Erwerbsgeschäft unabhängig vom Umfang in irgendeiner Weise beworben wird, kostenpflichtige Dienste unter einer URL zur Verfügung gestellt werden.

#### IV. Umfang der kommerziellen Nutzung

**1.** Die Verwendung dieses Handbuches ist jeweils nur für eine Firma gestattet. Das Nutzungsrecht erlischt mit der Verwendung bei einem anderen Unternehmen oder einem Tochterunternehmen oder Mutterkonzern. Das Nutzungsrecht ist jede eingetragene Firma oder angemeldetes Gewerbe neu zu erwerben.

**2.** Mit jedem Erwerb des Handbuches ist die Internetadresse (URL) unter der das Handbuch online geht, anzugeben.

**3.** Für jede Nutzung gem. Ziffer IV. der Nutzungsbedingungen ist ein einmaliges Nutzungsentgelt zu zahlen. Die Höhe des Nutzungsentgeltes kann per <u>E-Mail</u> angefragt werden.

**4.** Mit Zahlung des einmaligen Nutzungsentgeltes erwirbt der Anwender lediglich das Nutzungsrecht im Sinne dieser Nutzungsbedingungen. Das Eigentum am Handbuch verbleibt uneingeschränkt beim Autor.

**5.** Das Bearbeiten, kopieren von Inhalten (Text, Bilder usw.), sowie das Verändern von Text oder Bildern ist nicht gestattet.

6. Jeder kommerzielle Nutzer erhält eine Rechnung mit ausgewiesener Mehrwertsteuer.

#### V. Urheberrechtsverstöße

**1.** Jeder festgestellte Urheberrechtsverstoß wird verfolgt. Der Autor, bedient sich dazu grundsätzlich anwaltlicher Hilfe. Geltend gemacht werden - nötigenfalls im Rahmen vorläufigen Rechtsschutzes - Unterlassungs-, Auskunfts- und Schadenersatzansprüche.

**2.** Ein Urheberrechtsverstoß liegt auch vor, wenn das Handbuch mit strafbaren Inhalten durch den Nutzer oder durch Dritte versehen wird. Der Autor wird neben der Geltendmachung von zivilrechtlichen Ansprüchen sofort nach Kenntnis Strafanzeige erstatten.

3. Verantwortlich im Sinne des UrhG und dieser Nutzungsbedingungen ist neben dem Inhaber

© 2013-2024 CIMSoft,@pps4Me

ab

Açana@BCopy

Inhaltsverzeichnis

© 2013-2024 CIMSoft, @pps4Me

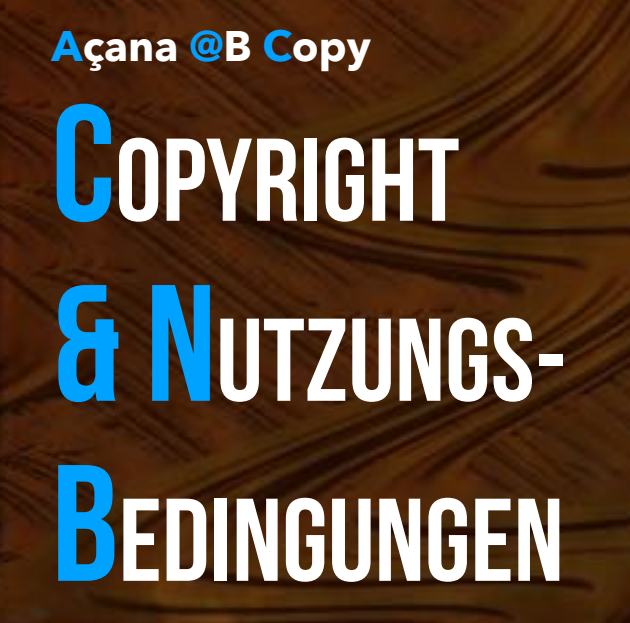

der Firma bzw. des Gewerbes bei nicht vorliegender Personenidentität der Ersteller der Website unter Verwendung der dieses Buch zum Download angeboten wird oder auf sonstige Weise vertrieben wird.

**4.** Auskunft über die Rechtmäßigkeit einer geplanten Nutzung des Buches erteilt der Autor. Die Kontaktdaten zum Autor sind im <u>Webseiten-Impressum</u> ersichtlich.

#### VI. Haftung

Der Autor übernimmt keinerlei Haftung, ganz gleich aus welchem Rechtsgrund, die aus der Verwendung und/oder Nutzung des Buches oder in sonstiger Weise im Zusammenhang mit dem Erwerb, der Nutzung und Verwendung des Buches herzuleiten sein könnte, außer bei Vorliegen von Vorsatz und grober Fahrlässigkeit.

Die hier im Handbuch verwendeten Markennamen sind eingetragene Warenzeichen der jeweiligen Eigentümer.

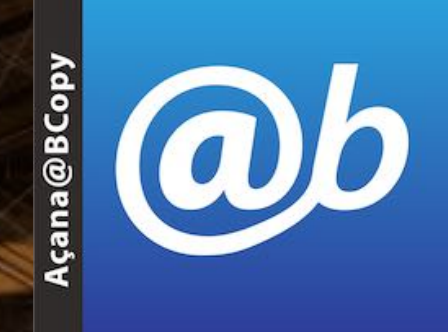